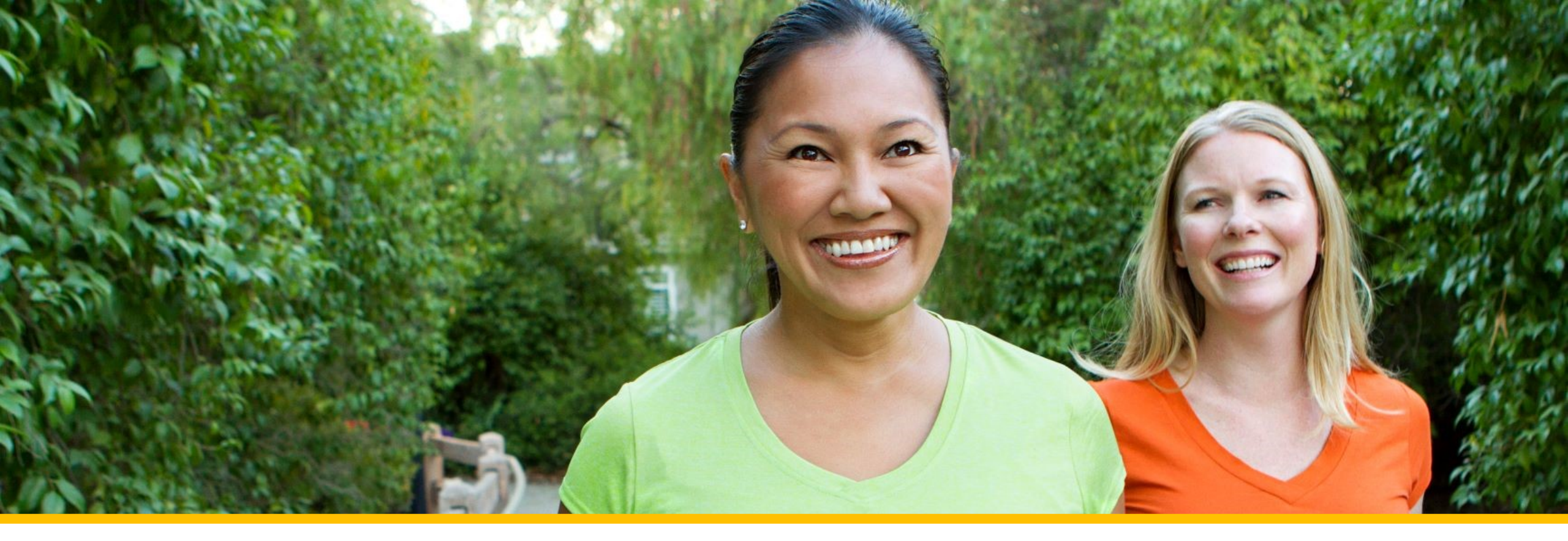

## Accessing Your COVA Care Health Assessment

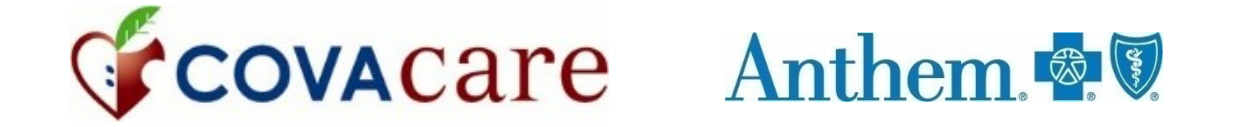

# Accessing via the Sydney Health mobile app

### Registering a new account

To register for a new account, click on *REGISTER now.* 

Follow the step-bystep prompts to complete your registration. You will use the same Username and Password as your anthem.com login.

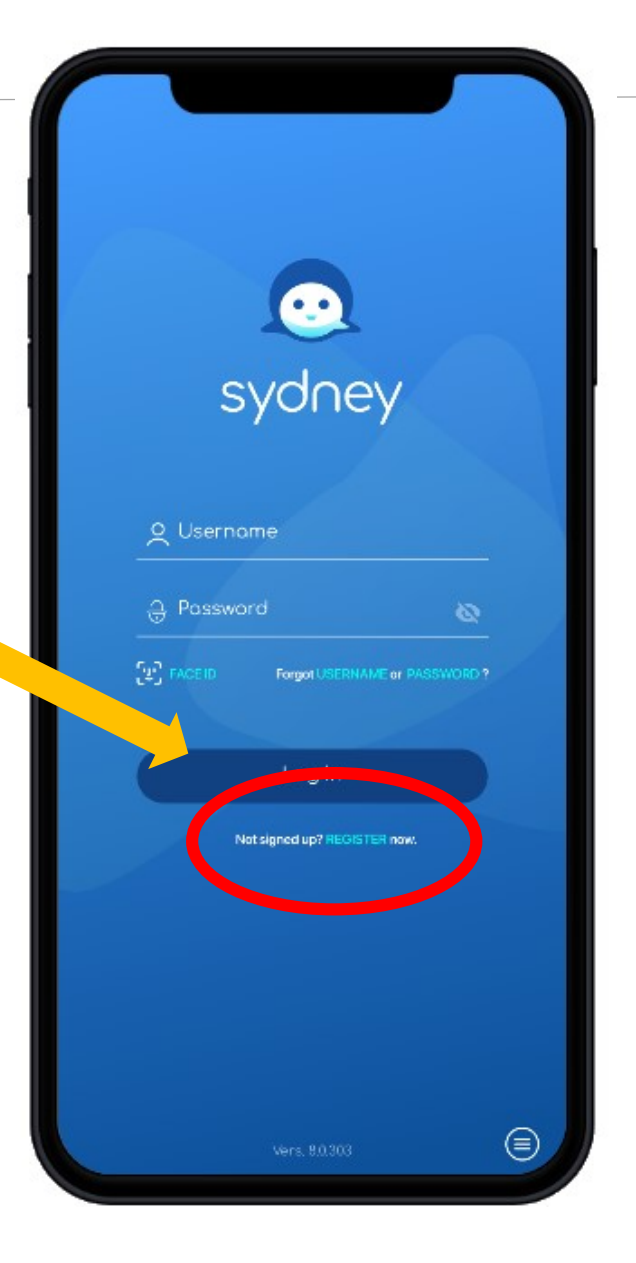

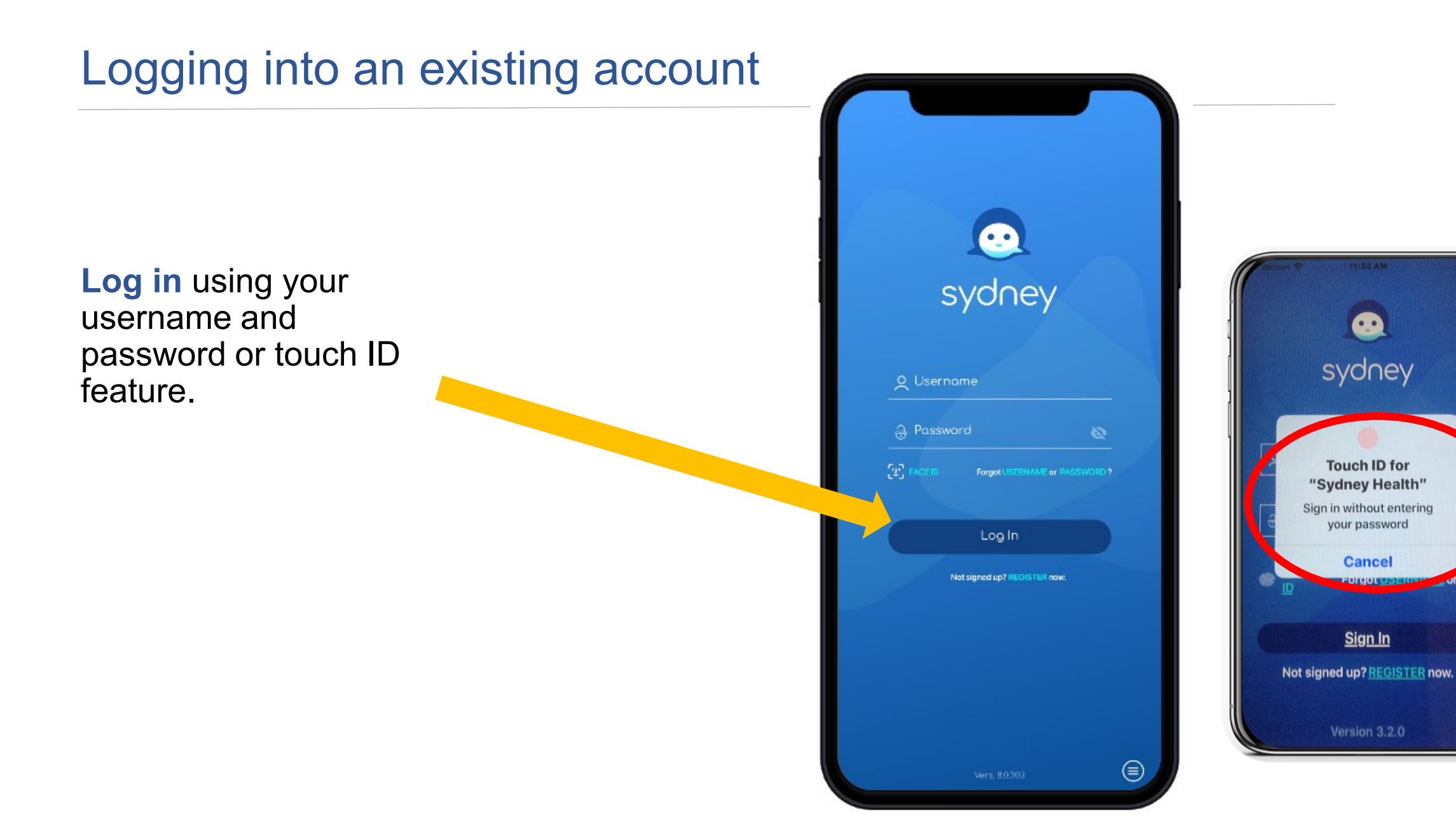

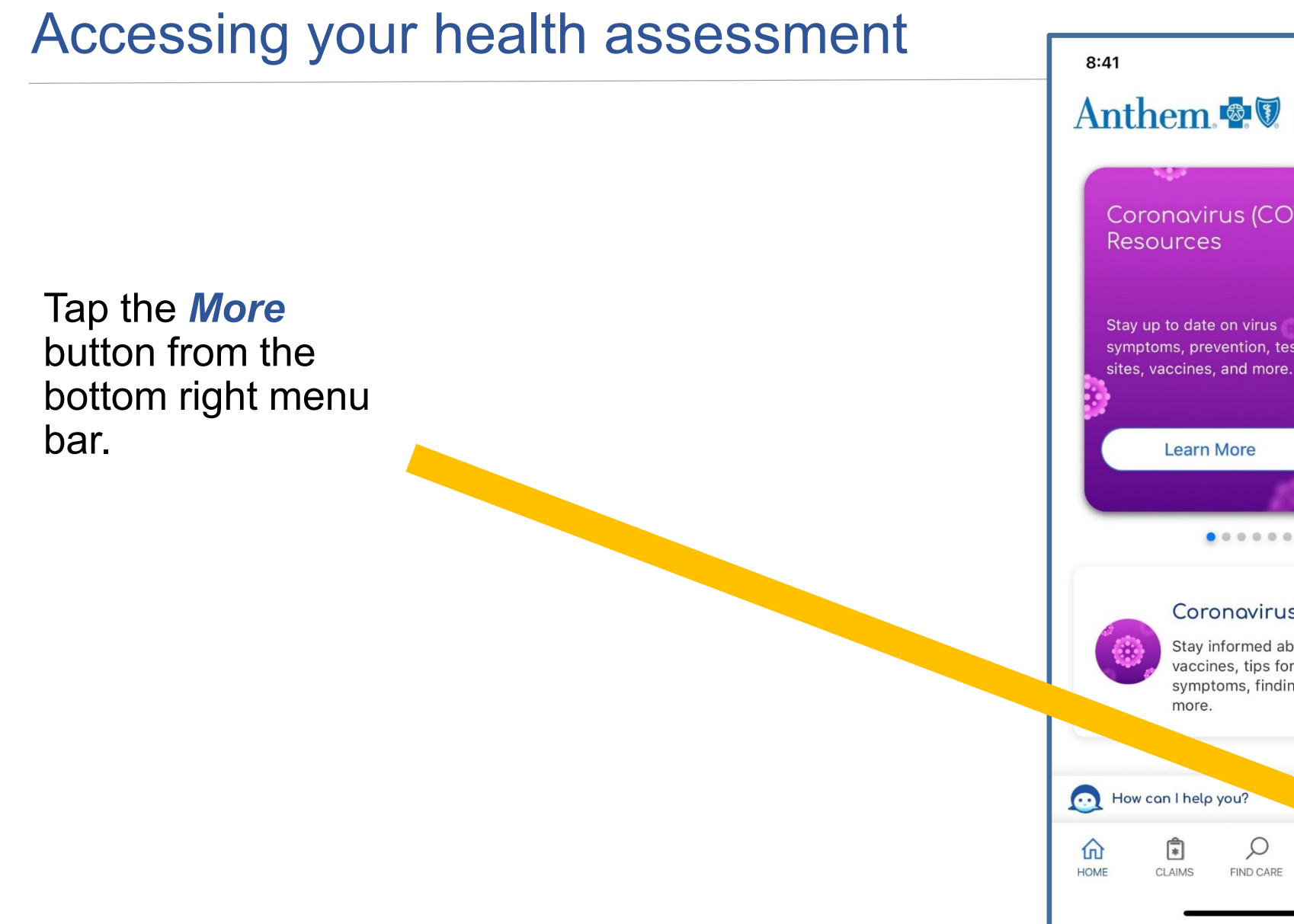

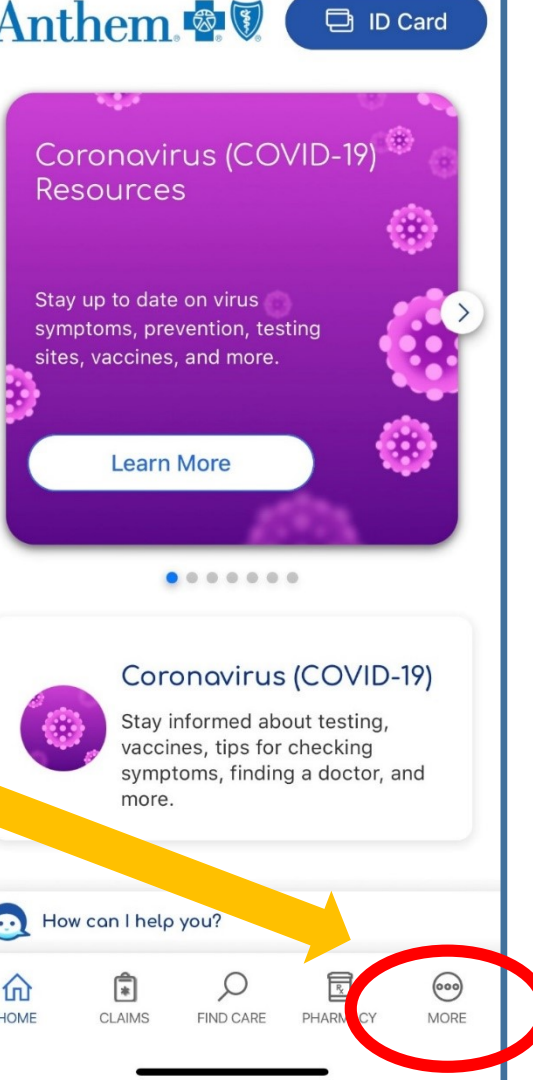

## Accessing your health assessment

From the main menu, select *My Health Dashboard.* 

Under the Features **Programs section** click on **View All**.

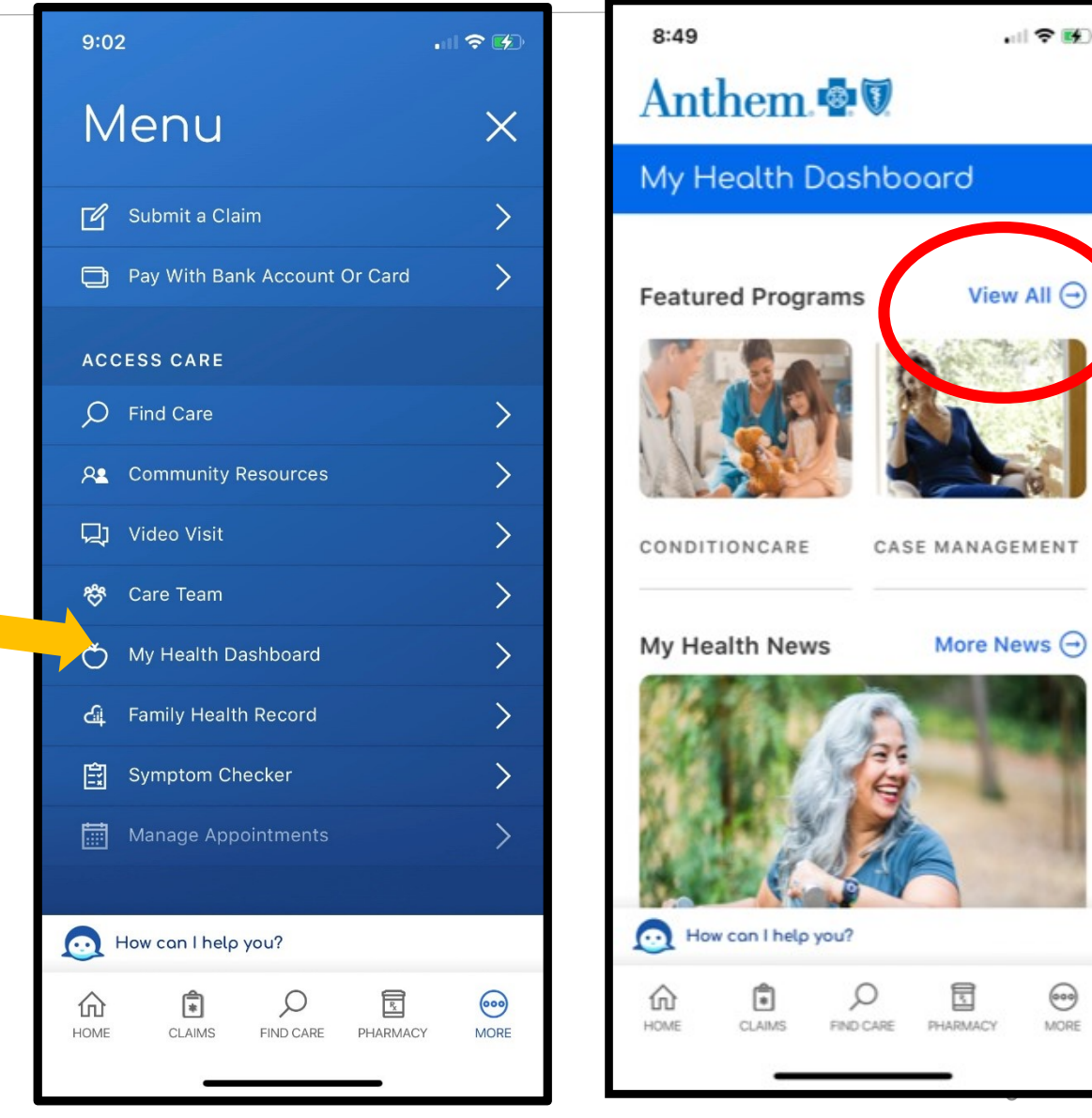

## Accessing your health assessment

## Scroll down and click on the WebMD Health Risk Assessment tile

Click *Start your assessment* and complete your assessment.

**Please note**: If you have completed the health assessment previously, your previous health assessment score will appear. You will then click "Take It Again" to update your assessment.

## See pages 11&12 of this guide.

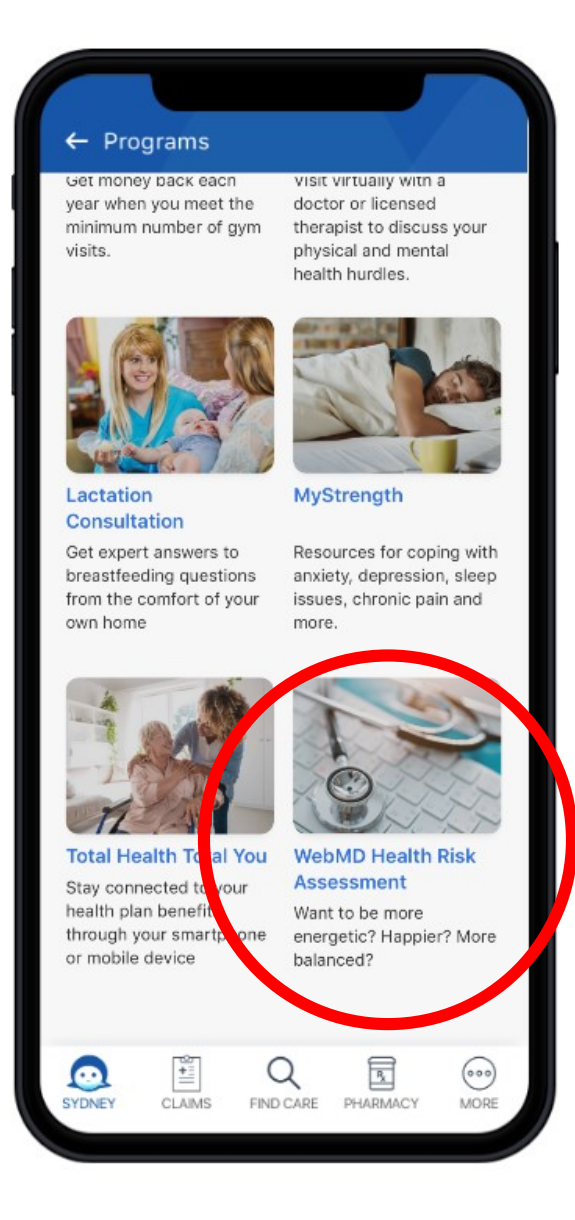

#### 12:42 **? Program Detail** your custom health goals. You'll be asked questions about your overall health, medical history and things like diet and exercise to get a complete picture of your well-being. Benefit to you Each question will help create an overall view of where your health is today so you can take the next step toward improvement - whether you're looking to eat healthier, reduce stress, quick smoking or sleep better. Cost Free for plan members and their covered family members. Getting started Take the assessment whenever you're ready! It will take about 10 minutes to complete. Start your assessment How can I help you? Q **[\***] FIND CARE PHARM HOME

## Completing your health assessment

After completing your assessment, you will be asked three questions about Healthy Changes.

Click **"save and continue"** after answering these questions.

#### Anthem 🔹 🗑

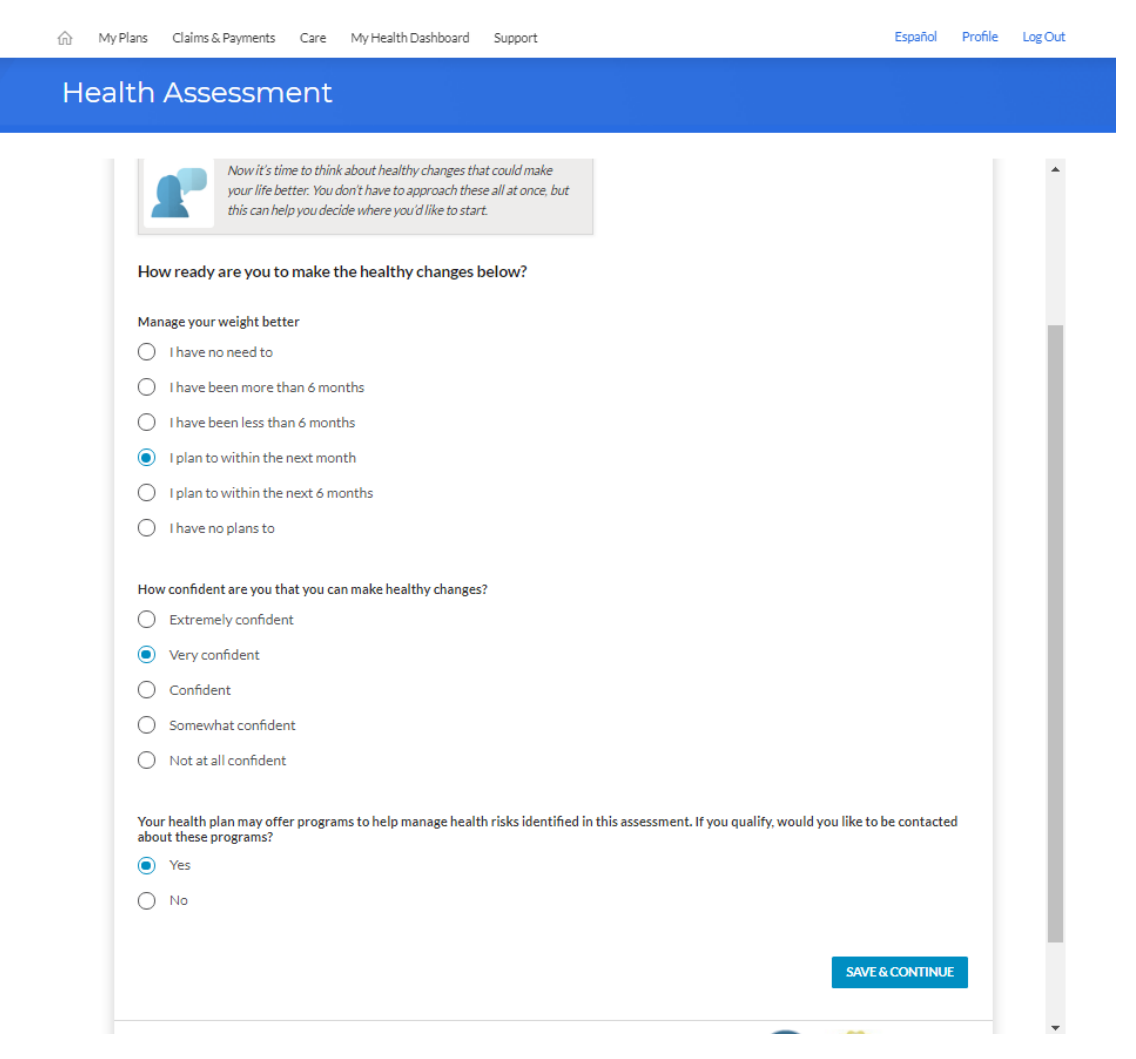

## Completing your health assessment

One final Feedback question will be asked, then you will click "**finish**"

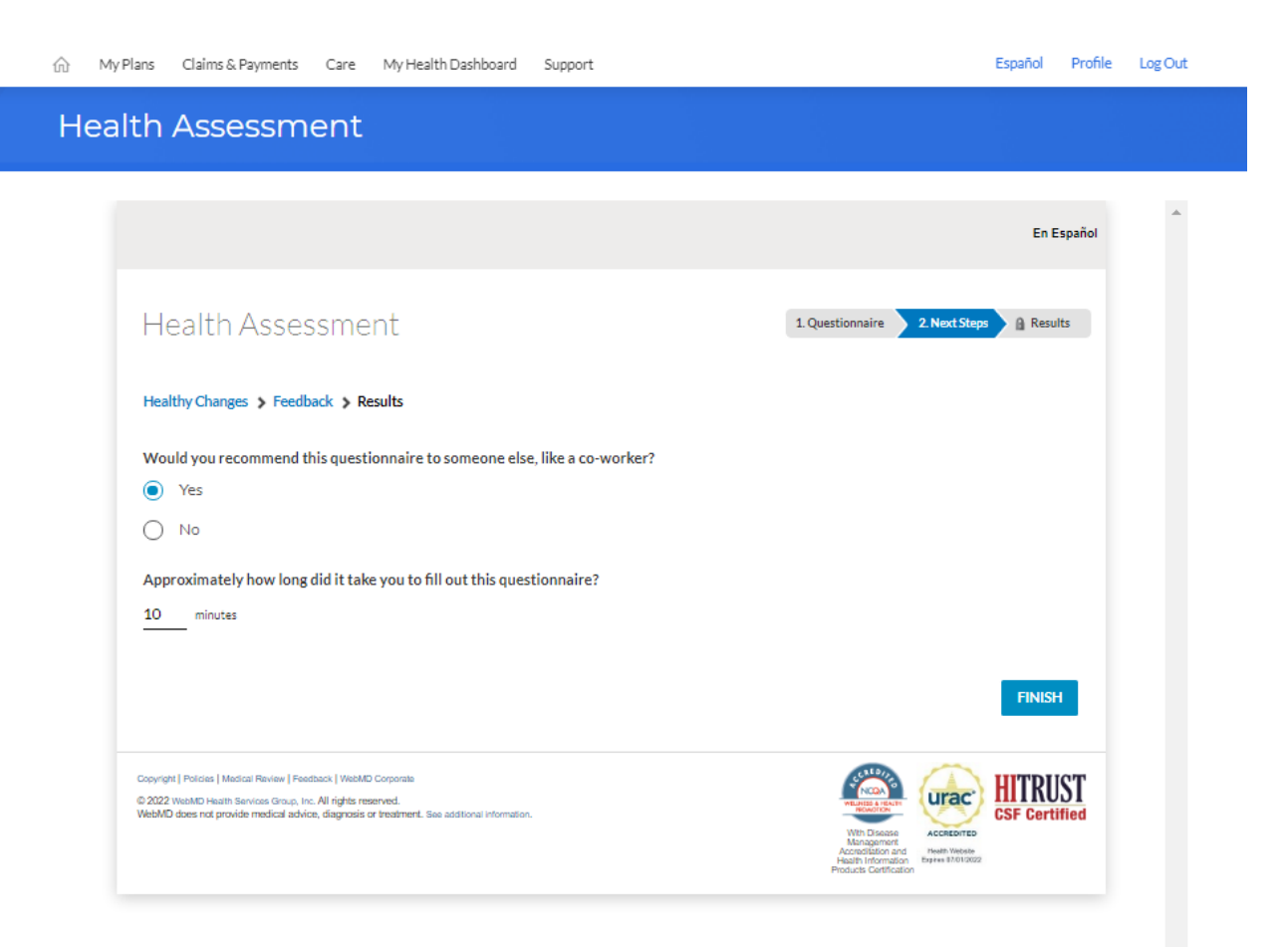

## Save Your Completion Confirmation Page

After completing your health assessment, *print* your confirmation page to save for your records.

Helpful Tip: If you are not able to print your confirmation page, take a screenshot of the confirmation page and save it to your computer or smartphone.

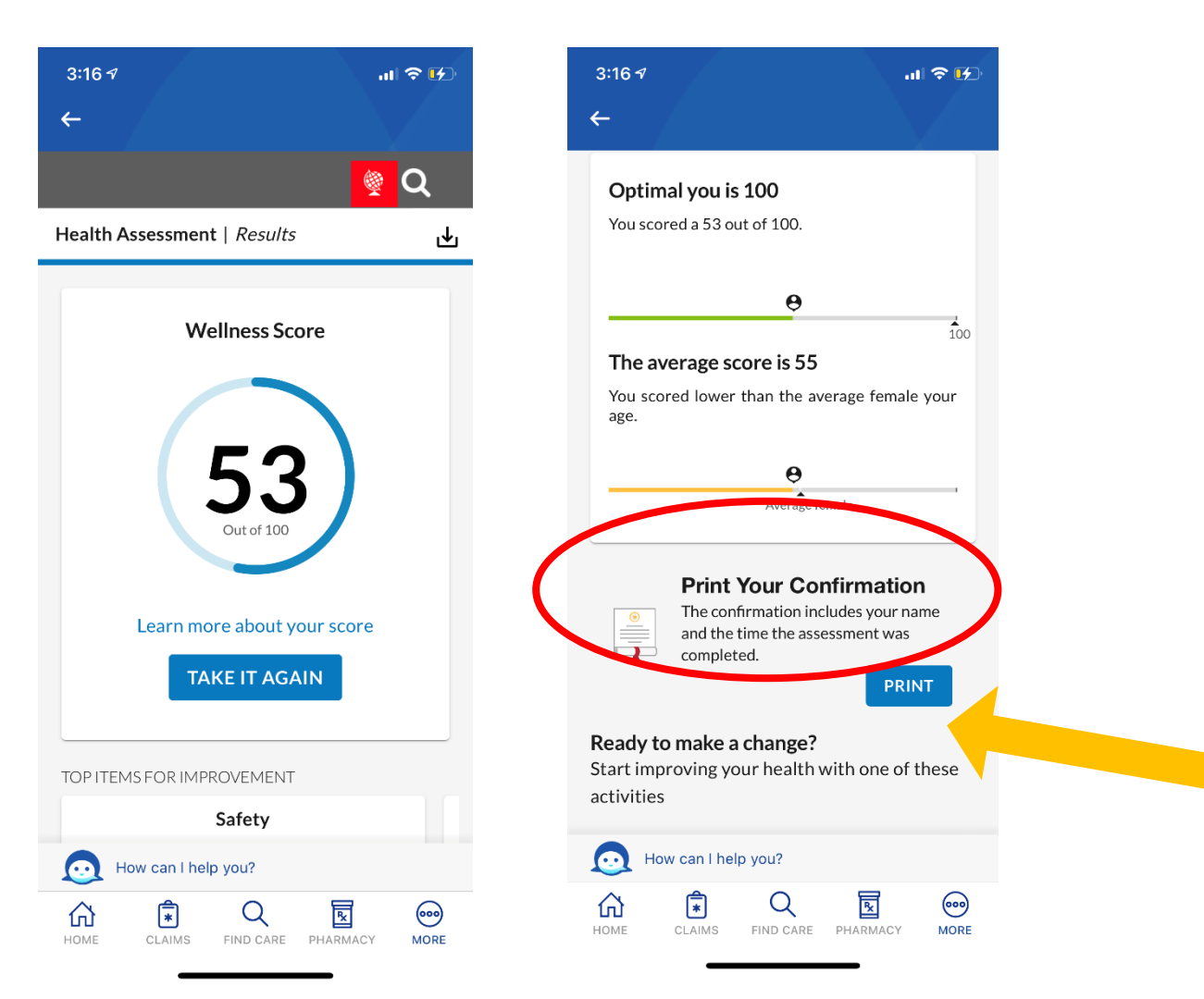

## **Returning Users**

If you have completed your health assessment previously, completing the entire assessment again is not necessary. You can provide some updated information.

#### My Plans Claims & Payments Care My Health Dashboard Support Español Profile Log Out TOP ITEMS FOR IMPROVEMENT Wellness Score Productivity Exercise Safety 0 High Risk 53 •••• Medium Risk •••• Medium Risk Out of 100 Optimal you is 100 The average score is 55 You scored a 53 out of 100. You scored lower than the average female your age. Learn more about your score θ 0 TAKE IT AGAIN Average female 100 Print Your Confirmation PRINT 1 The confirmation includes your name and the time the assessment was completed. Ready to make a change? Start improving your health with one of these activities Health Assessment Healthy Changes > Feedback > Results Now it's time to think about healthy changes that could make your life better. You don't have to approach these all at once, but this can help you decide where you'd like to start. How ready are you to make the healthy changes below? Get more cardiovascular exercise O I have no need to O I have been more than 6 months I have been less than 6 months O I plan to within the next month O I plan to within the next 6 months O I have no plans to

#### Get more strength-building exercise

O Thave no need to

Anthem

## Returning Users

If your health information or health status has changed you will want to update the appropriate fields. However, there are only two sets of questions that <u>require</u> updating for returning members.

- Readiness to Change
   questions
- Health Assessment Feedback questions

After these questions have been updated , be sure to click "save & finalize" then"finish".

#### Anthem 🚭 🕅

| My Plans Claims & Payments Care My Health Dashboard Support                                                                                                    | Español Profile Log Out                                                                                                    |                                                                                               |
|----------------------------------------------------------------------------------------------------|----------------------------------------------------------------------------------------------------|-----------------------------------------------------------------------------------------------|
| Health Assessment                                                                                                    |                                                                                                    |                                                                                               |
| Now it's time to think about healthy changes that could make<br>your life better. You don't have to approach these all at once, but<br>this can help you decide where you'd like to start. |                                                                                                    |                                                                                               |
| How ready are you to make the healthy changes below?                                                                                                    |                                                                                                    |                                                                                               |
| Manage your weight better                                                                                                    |                                                                                                    |                                                                                               |
| O I have no need to                                                                                                    |                                                                                                    |                                                                                               |
| <ul> <li>I have been more than 6 months</li> </ul>                                                                                                    |                                                                                                    |                                                                                               |
| <ul> <li>I have been less than 6 months</li> </ul>                                                                                                    |                                                                                                    |                                                                                               |
| <ul> <li>I plan to within the next month</li> </ul>                                                                                                    |                                                                                                    |                                                                                               |
| <ul> <li>I plan to within the next 6 months</li> </ul>                                                                                                    |                                                                                                    |                                                                                               |
| <ul> <li>I have no plans to</li> </ul>                                                                                                    |                                                                                                    |                                                                                               |
| How confident are you that you can make healthy changes?                                                                                                    |                                                                                                    |                                                                                               |
| Extremely confident                                                                                                    |                                                                                                    |                                                                                               |
| Very confident                                                                                                    |                                                                                                    |                                                                                               |
| Confident                                                                                                    |                                                                                                    |                                                                                               |
| Somewhat confident                                                                                                    |                                                                                                    |                                                                                               |
| <ul> <li>Not at all confident</li> </ul>                                                                                                    |                                                                                                    |                                                                                               |
|                                                                                                    |                                                                                                    |                                                                                               |
| Your health plan may offer programs to help manage health risks identified in this asses<br>about these programs?                                                                          | ssment. If you qualify, would you like to be contacted                                                                                                    | Español Profile Log Out                                                                       |
| Yes                                                                                                    | III Myrrano Clamostraymento care Myrreannobonobaro opport                                                                                                    |                                                                                               |
| O No                                                                                                    | Health Assessment                                                                                                    |                                                                                               |
|                                                                                                    |                                                                                                    |                                                                                               |
|                                                                                                    |                                                                                                    | A                                                                                             |
|                                                                                                    |                                                                                                    | En Español                                                                                    |
|                                                                                                    |                                                                                                    |                                                                                               |
|                                                                                                    | Health Assessment                                                                                                    | 1. Questionnaire 2. Next Steps                                                                |
|                                                                                                    | Healthy Changes > Feedback > Results                                                                                                    |                                                                                               |
|                                                                                                    |                                                                                                    |                                                                                               |
|                                                                                                    | Would you recommend this questionnaire to someone else, like a co-worker?                                                                                                    |                                                                                               |
|                                                                                                    |                                                                                                    |                                                                                               |
|                                                                                                    | U No                                                                                                    |                                                                                               |
|                                                                                                    | Approximately how long did it take you to fill out this questionnaire?                                                                                                    |                                                                                               |
|                                                                                                    | 10 minutes                                                                                                    |                                                                                               |
|                                                                                                    |                                                                                                    |                                                                                               |
|                                                                                                    |                                                                                                    | FINISH                                                                                        |
|                                                                                                    |                                                                                                    |                                                                                               |
|                                                                                                    | Provided Relative United Review Provided United Research                                                                                                    |                                                                                               |
|                                                                                                    | © 2022 WeAMD Heart I measure in resource in resource of presence of the second second se | WAREAGAN                                                                                      |
|                                                                                                    | чесних чись на рочне перса анне, марков и технет, за излона попъкот.                                                                                                    | With Disease Accretories                                                                      |
|                                                                                                    |                                                                                                    | Read-Bitton and Freem Present<br>Health Information Braine 17/81000<br>Products Certification |
|                                                                                                    |                                                                                                    |                                                                                               |
|                                                                                                    |                                                                                                    |                                                                                               |
|                                                                                                    |                                                                                                    |                                                                                               |